## TABLO EKLEME

#### www.buroyonetimi.com.tr

**Ekle→Tablo→3X3** komutlarına tıklayarak 3 satır 3 sütunluk bir tablo ekleyiniz.

## Ekle→Tablo→Tablo Ekle

basarak bir satır ekleyiniz.

komutlarına tıklayarak 3 satır 15 sütunluk bir tablo ekleyiniz. 1. hücreye tıklayınız. Klavye **yön tuşları** ile tablo içinde hareket etiniz. **Tab** ve **Shift + Tab** tuşlarına basarak hücre içinde ileri geri hareket ediniz. Son hücreyi tıklayınız ve **TAB** tuşuna

|  |  |  | Ekle→Tablo→Tablo Çiz                                                                                                 |
|--|--|--|----------------------------------------------------------------------------------------------------|
|  |  |  | komutlarına tıklayarak<br>sol taraftaki tabloyu <b>kalemle</b> çiziniz.<br>Kalemi iptal etmek için <b>ESC</b> tuşuna |
|  |  |  | Dasiniz.                                                                                                    |

# MAYIS

| Ρ  | S  | Ç  | Р  | С  | С  | Ρ  |  |
|----|----|----|----|----|----|----|--|
|    | 1  | 2  | 3  | 4  | 5  | 6  |  |
| 7  | 8  | 9  | 10 | 11 | 12 | 13 |  |
| 14 | 15 | 16 | 17 | 18 | 19 | 20 |  |
| 21 | 22 | 23 | 24 | 25 | 26 | 27 |  |
| 28 | 29 | 30 | 31 |    |    |    |  |

### **Ekle→Tablo→Hızlı Tablolar** Takvim 2'yi seçerek ekleyiniz.

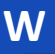

| SIRA NO | AD SOYAD | D. YERİ | D. TARİHİ |
|---------|----------|---------|-----------|
|         |          |         |           |
|         |          |         |           |
|         |          |         |           |
|         |          |         |           |
|         |          |         |           |
|         |          |         |           |
|         |          |         |           |
|         |          |         |           |
|         |          |         |           |
|         |          |         |           |
|         |          |         |           |
|         |          |         |           |
|         |          |         |           |
|         |          |         |           |
|         |          |         |           |
|         |          |         |           |
|         |          |         |           |
|         |          |         |           |
|         |          |         |           |
|         |          |         |           |
|         |          |         |           |
|         |          |         |           |
|         |          |         |           |
|         |          |         |           |
|         |          |         |           |
|         |          |         |           |
|         |          |         |           |
|         |          |         |           |
|         |          |         |           |
|         |          |         |           |
|         |          |         |           |
|         |          |         |           |
|         |          |         |           |
|         |          |         |           |
|         |          |         |           |
|         |          |         |           |
|         |          |         |           |
|         |          |         |           |
|         |          |         |           |
|         |          |         |           |
|         |          |         |           |
|         |          |         |           |
|         |          |         |           |
|         |          |         |           |
|         |          |         |           |

#### Ekle→Tablo→Tablo Ekle

komutlarına tıklayınız. 200 satır 4 sütunluk bir tablo ekleyiniz. Tablomuzda fazla satır olduğu için 2. Sayfaya geçti.

1. sayfada ilk satıra başlık etiketlerini yazınız.

2. sayfada hangi sütunun ad, no, veya doğum tarihi olduğunu takip etmek zor olduğu için her sayfada başlık satırının yinelenmesini sağlayacağız.

1. satırda herhangi bir hücreye tıklayınız. Tablo Araçlar →Tablo Düzeni→Üst Bilgi Satırlarını Yinele komutunu tıklayınız.

 2. sayfayı kontrol ettiğinizde başlığın tekrar ettiğini göreceksiniz.
 Kayıt sayısı arttıkça, sayfa çoğaldıkça her yeni sayfada ilk satırlar başlık olarak tekrar edecektir.

www.buroyonetimi.com.tr

| SIRA NO | AD SOYAD | D. YERİ | D. TARİHİ |
|---------|----------|---------|-----------|
|         |          |         |           |
|         |          |         |           |
|         |          |         |           |
|         |          |         |           |
|         |          |         |           |
|         |          |         |           |
|         |          |         |           |
|         |          |         |           |
|         |          |         |           |
|         |          |         |           |
|         |          |         |           |
|         |          |         |           |
|         |          |         |           |
|         |          |         |           |
|         |          |         |           |
|         |          |         |           |
|         |          |         |           |
|         |          |         |           |
|         |          |         |           |
|         |          |         |           |

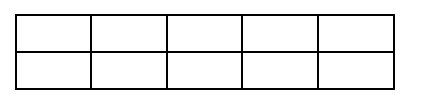

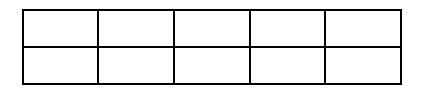

Video, size görüşünüzü kanıtlamak için güçlü bir yol sunar. Çevrimiçi Video'ya tıkladığınızda, eklemek istediğiniz videoya ait ekleme kodunu yapıştırabilirsiniz. Belgenize en iyi uyan videoyu çevrimiçi olarak aramak için bir anahtar sözcük de yazabilirsiniz.

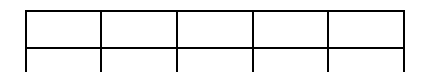

Word, belgenizin profesyonelce üretilmiş görünmesini sağlamak için birbirini tamamlayan üst bilgi, alt bilgi, kapak sayfası ve metin kutusu tasarımları sağlar. Örneğin, birbiriyle uyumlu bir kapak sayfası, başlık ve kenar çubuğu ekleyebilirsiniz. Ekle'ye tıklayın ve ardından farklı galerilerden eklemek istediğiniz öğeleri seçin.

Video, size görüşünüzü kanıtlamak için güçlü bir yol sunar. Çevrimiçi Video'ya tıkladığınızda, eklemek istediğiniz videoya ait ekleme kodunu yapıştırabilirsiniz. Belgenize en iyi uyan videoyu çevrimiçi olarak aramak için bir anahtar sözcük de yazabilirsiniz.

Word, belgenizin profesyonelce üretilmiş

görünmesini sağlamak için birbirini tamamlayan üst bilgi, alt bilgi, kapak sayfası ve metin kutusu tasarımları sağlar. Örneğin, birbiriyle uyumlu bir kapak sayfası, başlık ve kenar çubuğu ekleyebilirsiniz. Ekle'ye tıklayın ve ardından farklı galerilerden eklemek istediğiniz öğeleri seçin.

#### Ekle→Tablo→Tablo Ekle

komutlarına tıklayınız. 2 satır 5 sütunluk bir tablo ekleyiniz. Sabit Sütun Genişliğini otomatik yerine 1 cm yapınız.

Otomatik olduğunda sayfa genişliğine bağlı olarak sütunları otomatik genişletir.

Herhangi bir hücre üzerinde fare kısayolundan Tablo Özelliklerini tıklayınız. Hizalama seçeneğini ORTAYA yapınız.

Tabloyu tıklayınız. Sol üst köşesindeki Artı (+) işaretine tıklayınız. Giriş sekmesindeki paragraf hizalama seceneklerinden Sağa Yaslı vapınız.

## =rand(2) yazınız.

Ekle→Tablo→Tablo Ekle komutlarına tıklayınız. 2 satır 5 sütunluk bir tablo ekleyiniz. Sabit Sütun Genişliğini otomatik yerine 1 cm yapınız.

Tablo özelliklerinden Ortaya yapınız. Tabloyu + (artı) işaretinden tutup metnin ortasına doğru sürükleyiniz.

Resim işlemlerinde olduğu gibi tablonun sağında ve solunda metin yok. Boş kaldı.

Tabloyu seçiniz. Tablo özelliklerinden **Metin Kaydırma →Etrafına** seçiniz. Otomatik olarak tablonun etrafına metni yerleştirir.

Aynı sayfada Yerleştir komutu ile daha fazla işlem yapabilirsiniz.

| Image: selection of the selection of the se               | Ekle→Tablo→Tablo Ekle<br>komutlarına tıklayınız.<br>4 satır 4 sütunluk bir tablo ekleyiniz.<br>Sabit Sütun Genişliğini Otomatik seçiniz.<br>Tablo Tasarım sayfasından Tablo Stili<br>seçiniz.                                                                                                    |
|----------------------------------------------------------------------------------------------------|----------------------------------------------------------------------------------------------------|
| Image: Second second second | 1. hücreyi seçiniz, <b>Ekle→Tablo</b> ile 2x2<br>tablo ekleyiniz. Eklediğiniz tabloyu<br>biçimlendiriniz.                                                                                                    |
| Image: Second second second | 2. satır, 2. Sütundaki hücreyi seçiniz<br>Ekle→Tablo ile 2x1 tablo ekleyiniz.                                                                                                    |
|                                                                                                    | Eklediğiniz 1. Tablonun genişliğini,<br>2. Tablonun yüksekliğini arttırınız.                                                                                                    |
| Image: selection of the selection of the se               | <ol> <li>tabloyu ve 2. Tabloyu seçerek fare sağ<br/>kısa yolu veya Tablo Araçları → Tablo<br/>Düzeni menüsünden eklediğiniz tabloları<br/>sırasıyla siliniz.<br/>Hücre içine tablo eklenebilir.<br/>Eklenen yeni tablo hücreyi kendine göre<br/>ölçeklendirebilir.<br/>Tablolar kaldırıldığında ilk tablo eski<br/>haline döner.</li> </ol> |

Tablo Genişliği: 15 Cm, Ortalı, Satır yüksekliği: 1 cm, dikey ortalı, yatay sola yaslı.

|                                       | Kırmızı | Yeşil | Mavi |
|---------------------------------------|---------|-------|------|
| 1. satır ve dış çerçeve renk kodları: | 77      | 89    | 113  |
| 2. satır ve iç çerçeve renk kodları:  | 59      | 81    | 92   |
| İç tabloların renk kodları:           | 157     | 60    | 77   |

Hücre içine Resim ve Diploma için tablo ekleyiniz.

Tablonuzun yüksekliğini ve genişliğinizi ayarlayarak hücrenin kenarlarından uzak olmasını sağlayınız. Tablonuzu hücreye ortalayınız ve biçimlendirmesini yapınız.

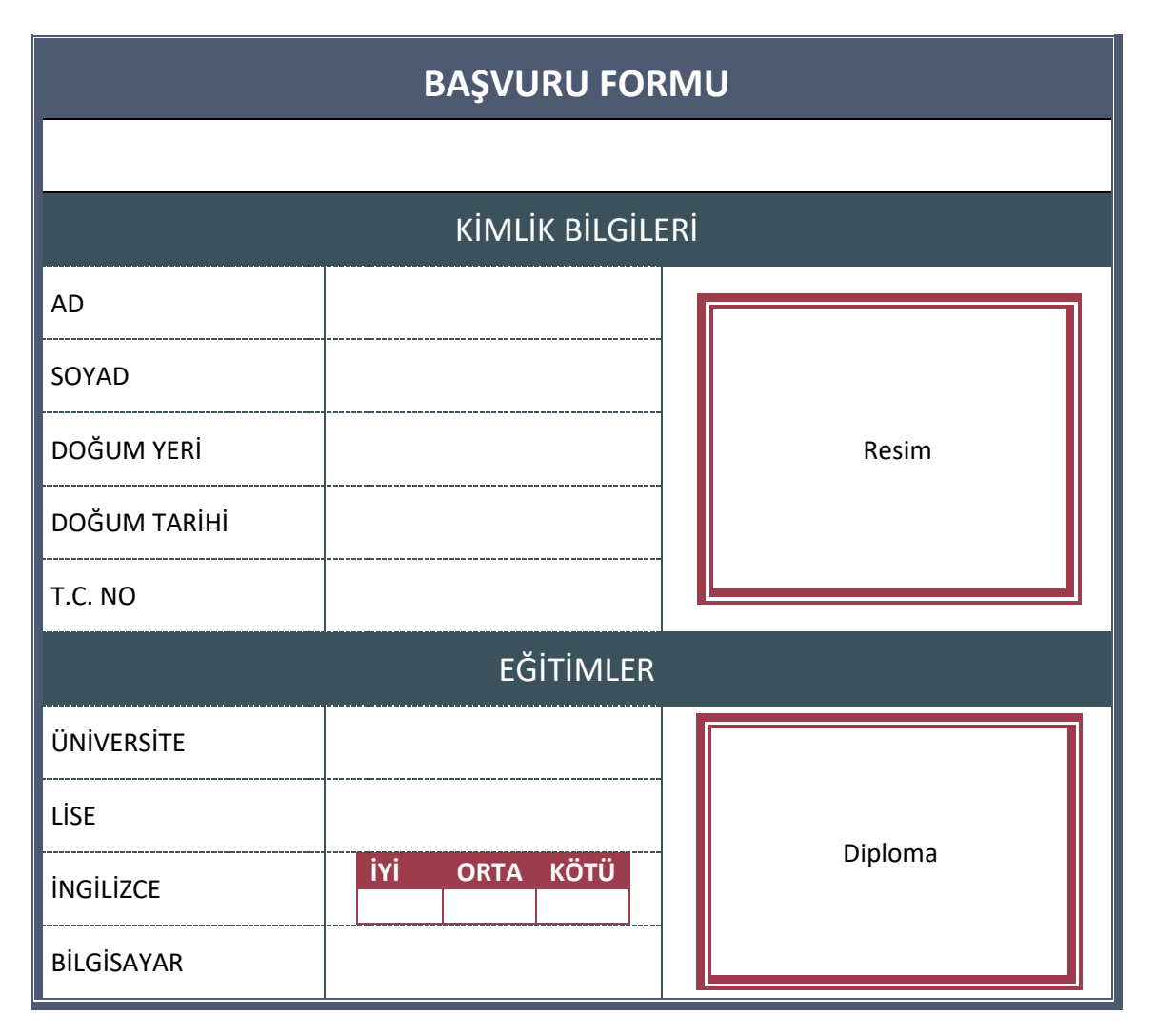